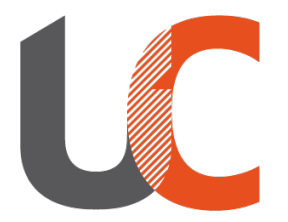

Institut National Universitaire **Champollion** 

# INSTALLATION CLIENT XIVO Windows / Linux

Campus d'Albi, le 21 novembre 2023

## 1 - Installation du client pour WINDOWS

• Téléchargez le client xivo-desktop-assistant

https://phone.univ-jfc.fr/install/win64

• Double cliquez sur l'executable "*xivo-desktop-assistant Setup 2023.5.6.exe*" pour lancer l'installation.

#### 2 – Installation du client pour LINUX

• Ouvrir un terminal et taper la commande suivante:

wget https://mirror.xivo.solutions/xivo-desktop-assistant/2023.10/2023.10.01/linux/xivo-desktopassistant-installer.deb -P /tmp | sudo apt install /tmp/xivo-desktop-assistant-installer.deb

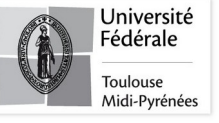

#### 3 – Configuration du client WINDOWS/LINUX

• Cliquez dans le champ "*Serveur de l'application*", rentrez l'adresse : phone.univ-jfc.fr, vous pouvez cocher les options "*Lancer au démarrage du système*" et "*Fermer dans la barre de notifiication*", puis cliquer sur Enregistrer.

|  | XIVO                                                     |
|--|----------------------------------------------------------|
|  | BY WISPER                                                |
|  | PARAMÈTRES                                               |
|  | Serveur de l'application (FQDN / IP)                     |
|  | phone.univ-jfc.fr                                        |
|  | Interface de l'utilisateur                               |
|  | UC Assistant                                             |
|  | Protocole                                                |
|  | Sécurisé     Non Sécurisé                                |
|  | Options de l'application                                 |
|  | <ul> <li>Lancer au démarrage du système</li> </ul>       |
|  | <ul> <li>Fermer dans la barre de notification</li> </ul> |
|  | Raccourci global de gestion d'appel                      |
|  | Cmd Ou Ctrl + × Espace ×                                 |
|  |                                                          |

Tél. : 05 63 48 17 17 www.univ-jfc.fr

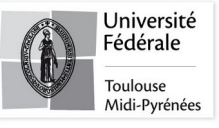

### 4 - Connexion au client WINDOWS/LINUX

• Lancer l'application xivo-client-assistant, puis connecter vous à l'aide de votre **identifiant** et votre **mot de passe** INU.

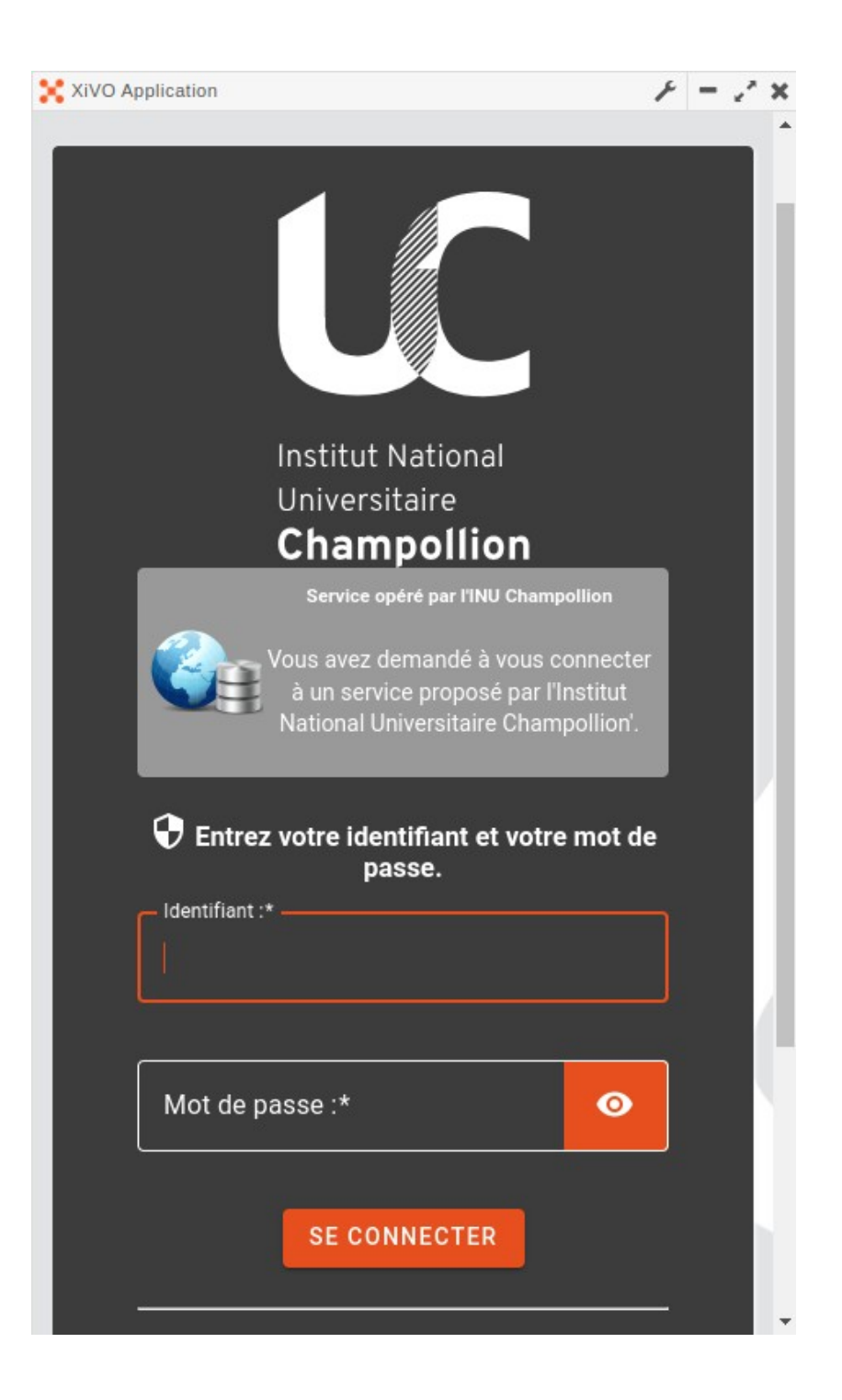

Tél. : 05 63 48 17 17 www.univ-jfc.fr

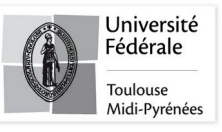